★トレンドインフォメーション・システムツール利用方法★

○システムツールログイン方法

1.ログイン画面に ID とパスワードを入力

『常にログイン』にチャックを付けログインボタンをタップして下さい。

トレンドインフォメーション ID <u>trend360</u> ← IDを入力 Password ← パスワードを入力 箱にチェックを付ける 常にログイン ↓ 入力が完了したら押す ログイン

2.利用規約が表示されるので、必ずお読み頂き、左下の『利用規約に同意する』に チャックを付け、右下の利用規約に同意するをタップして下さい。

> 渡し,または担保に供することはできま せん。

第15条(準拠法・裁判管轄) 本規約の解釈にあたっては,日本法を準 拠法とします。 本サービスに関して紛争が生じた場合に は,当社の本店所在地を管轄する裁判所

を専属的合意管轄とします。

あなたの認証コードは abcd1234 です。箱にチェックを付ける 利用規約に同意する(チェックしない とボタンは押せません)

利用規約に同意する

タップしてログイン

○システムツール機能説明

1.トレンド(優良情報欄)

ネットビジネス初心者の方から上級者の方まで幅広く情報を毎月配信しています。 ご自身にあったビジネス情報を実践頂けます。

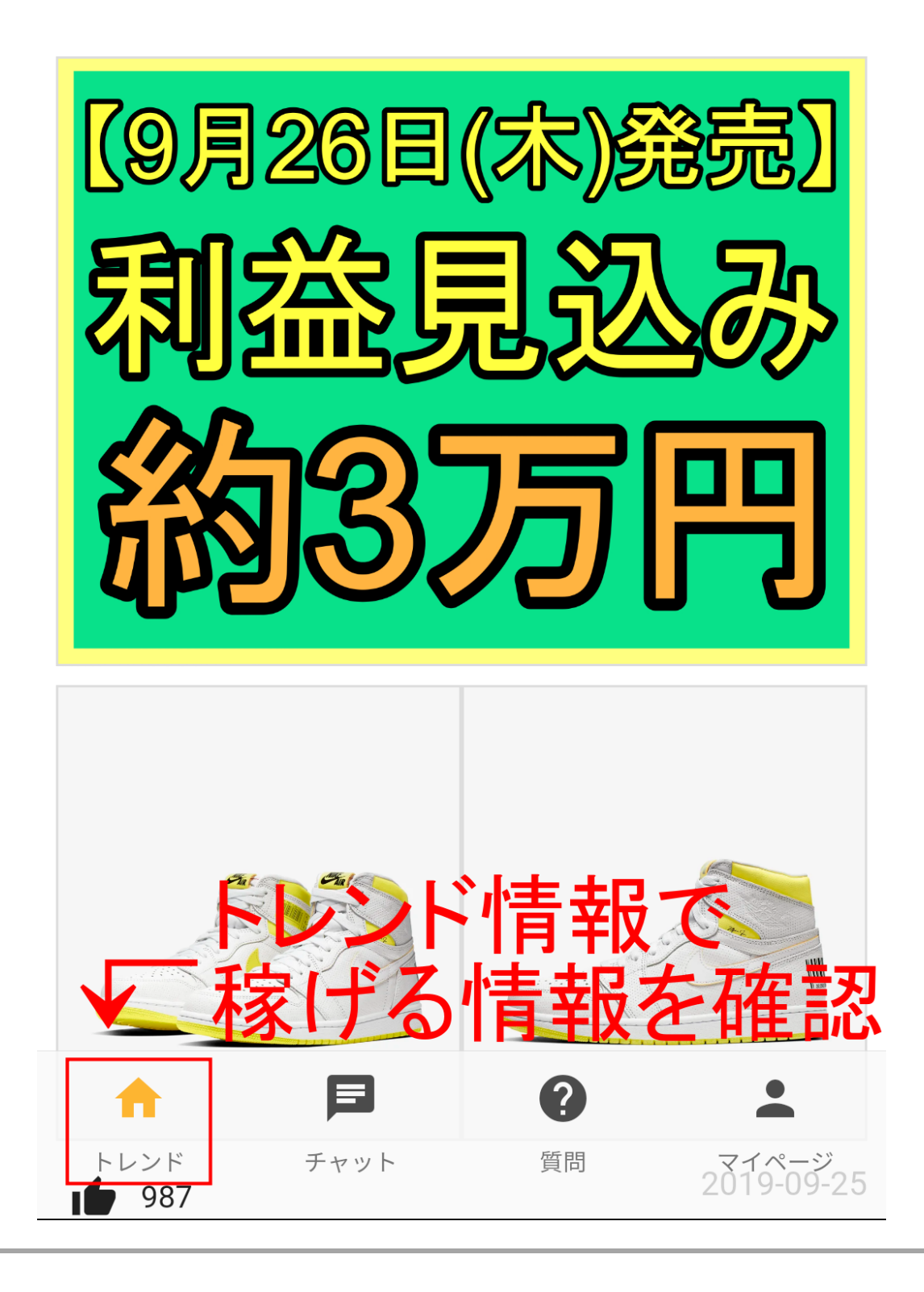

2.チャットルーム

・フリートークルーム

こちらは雑談などのルームになります。簡単な挨拶、自分が稼げた喜びなど存分に 共有して下さい。

・プランルーム

具体的なお仕事のお話しをして頂くルームになります。

ルームを分けさせて頂いているのは、お仕事の話しと雑談をしっかり分けさせて頂 く為になります。会員者様同士の円滑なコミュニケーションを実現する為にご理解 とご協力をお願い致します。

※チャットルームでは当サロン又は会員者様の誹謗中傷等の書き込みは禁止してい ます。また、発言に関しましてもご質問などにお答え下さった相手の方のお気持ち に配慮したご対応をお願い致します。

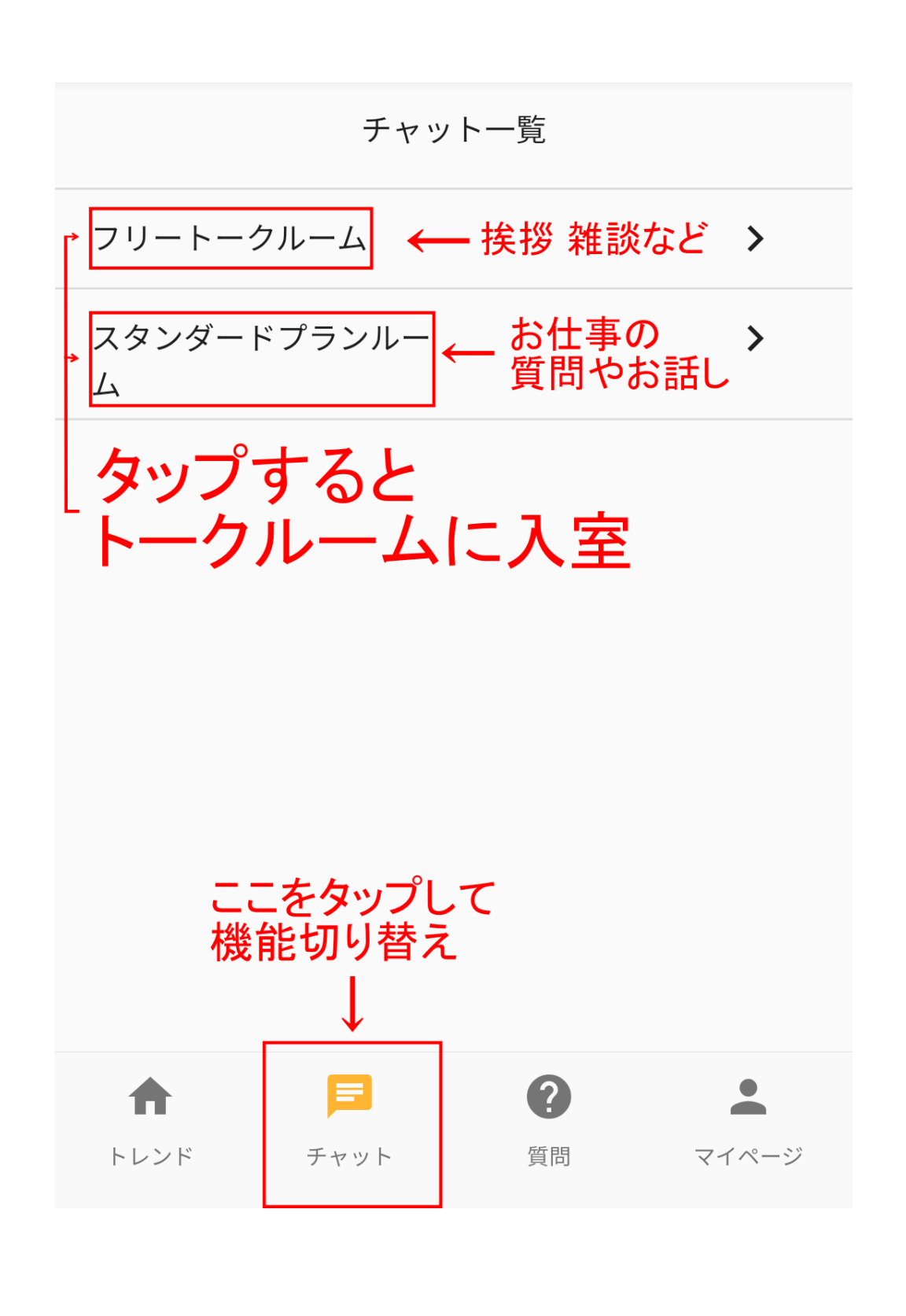

3.質問

・テクニカル質問

こちらではチャットルームでは聞きづらい質問などを受け付けています。

※既にお答えしている質問などは基本的にはご回答を控えさせて頂きます。過去の 質問事項をご確認の上、ご質問をお願い致します。

| 質問                                                                                                    |
|----------------------------------------------------------------------------------------------------|
| テクニカル質問よくある質問                                                                                                    |
| 商品がなか売れませんがどうすれば売れるようになりますか                                                                                                    |
| 販路<br>あるかうららいでの<br>か、商品が売れないのは必ず売れない理由が御座います。写<br>真は商品の魅力が伝わるものを掲載していますか?商品説明<br>文はご購入者様が不安に思うポイントなどの説明はなされて<br>いますか?価格は適正価格ですか?等。<br>基本を押さえていれば売れない商品は正真ありません。今一 |
| 金本を計せたていればおれれない間面は正直の少ません。<br>度出品物の見直しをお勧め致します。<br>お世話になります。先日登録した者です。まず最初に不用品販                                                                                   |
| 売を御社から推奨されましたが、引っ越しをしたばかりで、<br>あまり不用品がありません。次 <b>算時作成</b> をお願<br>い致します。                                                                                           |
| 後は同じ商品を仕入れるだけでは、基本的にはライトや日曜                                                                                                    |
| 大工会使うような「一一円には見えないの」がよく取る引き<br>されています。もちろん住入れ金が潤滑にあるのであれば、ジ<br>優良情報の高利益商品を仕入れて頂いても構いません。                                                                          |

・よくある質問

こちらでは比較的お問合せの多い質問を掲載させて頂いています。

こちらの回答内容もご確認下さい。

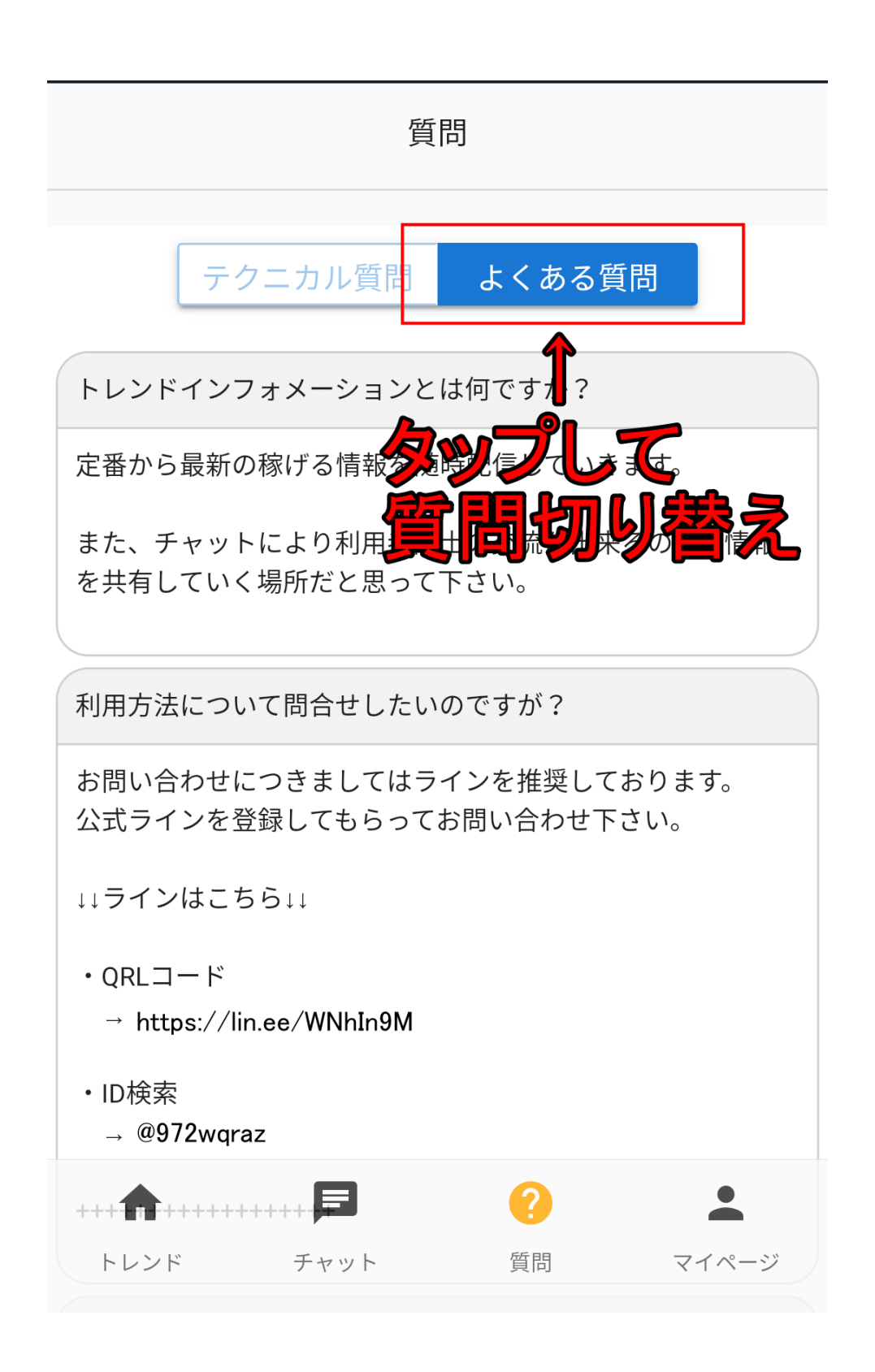

4.マイページ

こちらではご自身のプロフィール編集が可能です。

ニックネーム、地域、職業、プロフィール画像が編集可能となります。

登録情報に関しては匿名や正確な情報をご登録頂かなくても問題は御座いません。

·収支管理

ご自身の収益の管理シートとしてお使い下さい。

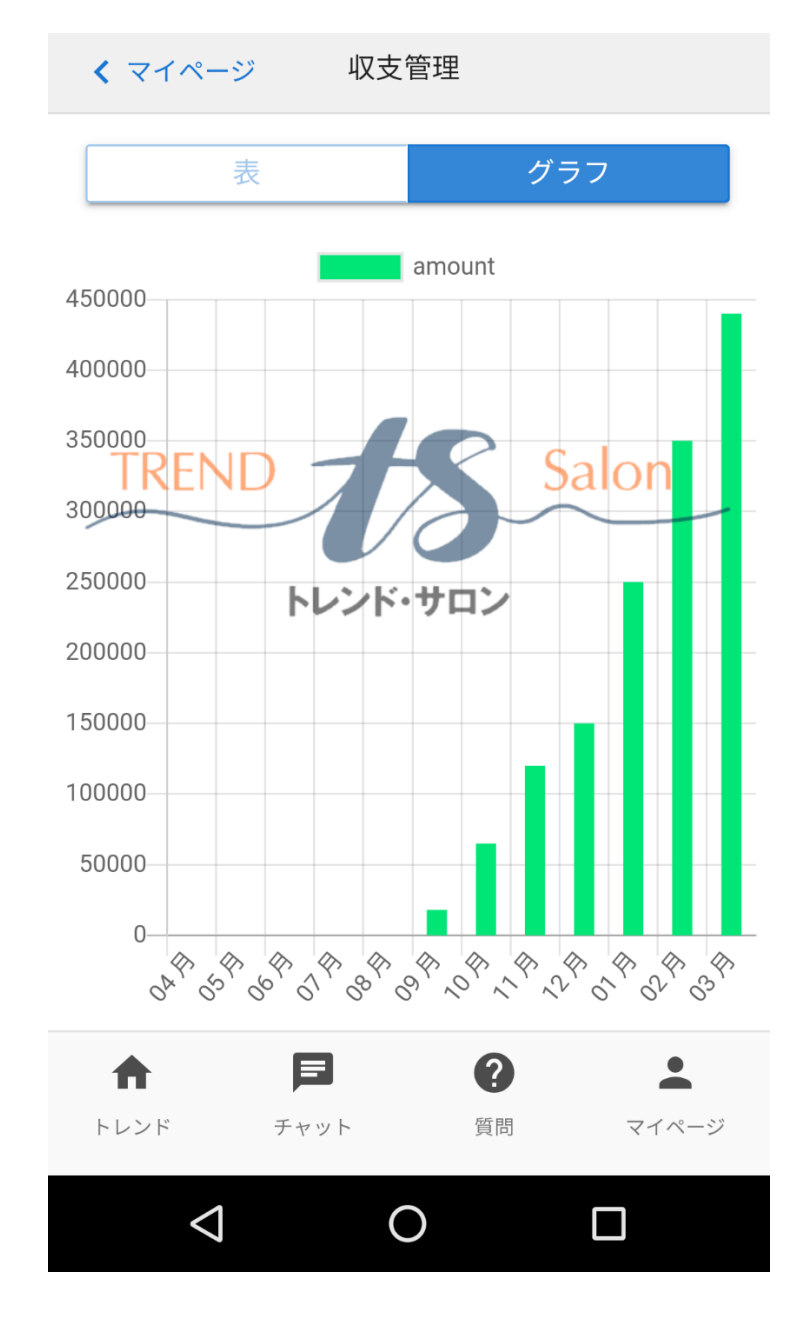

・メモ

アカウントの ID やパスワードをメモに保存しておくと確認が便利になります。

| アフィリエイトア | id 1234 パスワード  |
|----------|----------------|
| カウント     | 5678 >         |
| メルカリアカウン | id 12345 パスワード |
| ト        | 56789 >        |

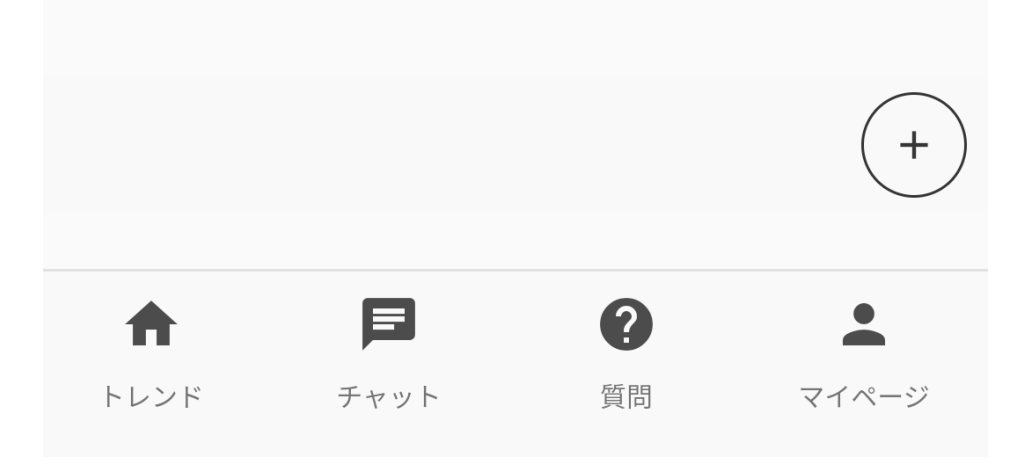

・チュートリアル

各ビジネスの基本的な進め方やノウハウがこちらに記載されています。

進めてみたいビジネスに関しては、トレンドサロンでもご契約者様専用ラインアカ ウントにてサポートを行っていますのでお気軽にお問合せ下さいませ。

| プロフィ          | ール変更             |                                                                              | >                               |
|---------------|------------------|------------------------------------------------------------------------------|---------------------------------|
| プロフィ          | ール画像変            | 更                                                                            | >                               |
| 収支管理          |                  |                                                                              | >                               |
| ×モ<br>ー ビジオ   | とつの准治            | ゎ゙゙゙゙゙゙゙゙゙゙゙゙゙゙゚゚゚゙゙ゖゖ                                                       | )<br>;;+                        |
|               | トヘリモ             |                                                                              | 14                              |
| →チュート         | リアル              | ここにあ                                                                         | ります                             |
| →チュート<br>ログアウ | <b>ト</b> の進行     | ここにあ                                                                         | ります<br>クます                      |
| →チュート<br>ログアウ | リアル<br>ト         | ここにあ                                                                         | ります                             |
| チュート □グアウ ▲   | リアル<br>ト<br>チャット | で<br>で<br>(<br>)<br>)<br>)<br>)<br>)<br>)<br>)<br>)<br>)<br>)<br>)<br>)<br>) | ・ります<br>ります<br>、<br>・<br>、<br>、 |

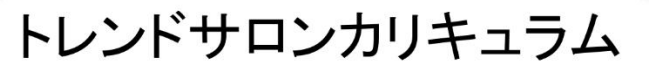

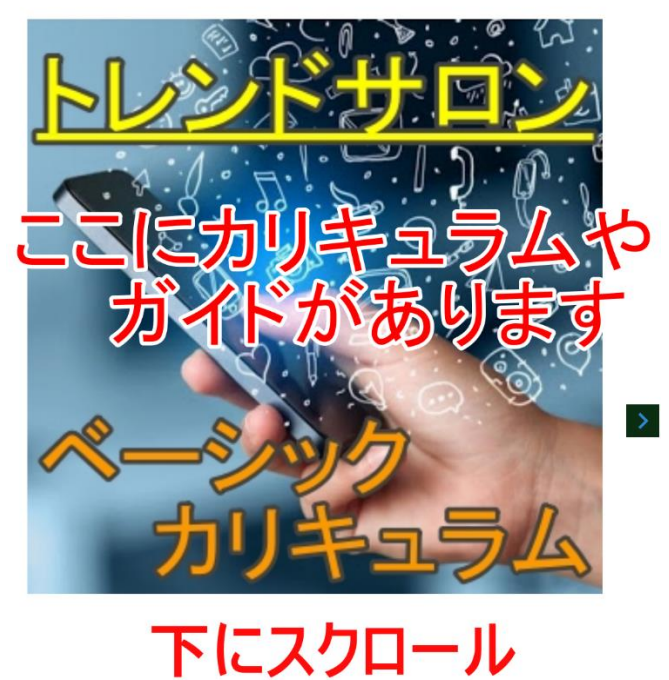